1. Ingrese a https://mjl.clarivate.com/home

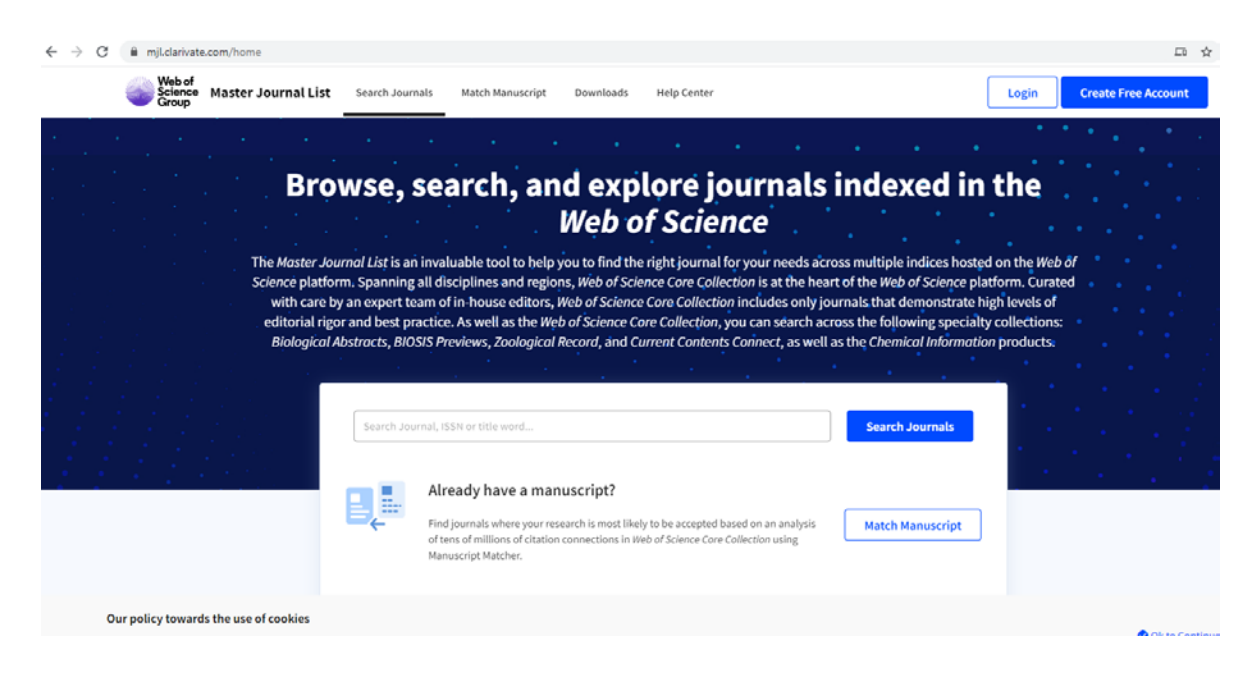

2. En el buscardor capture el nombre de la revista en la que publicó su artículo (ej. Journal of Volcanology and Geothermal Research) y de clic en

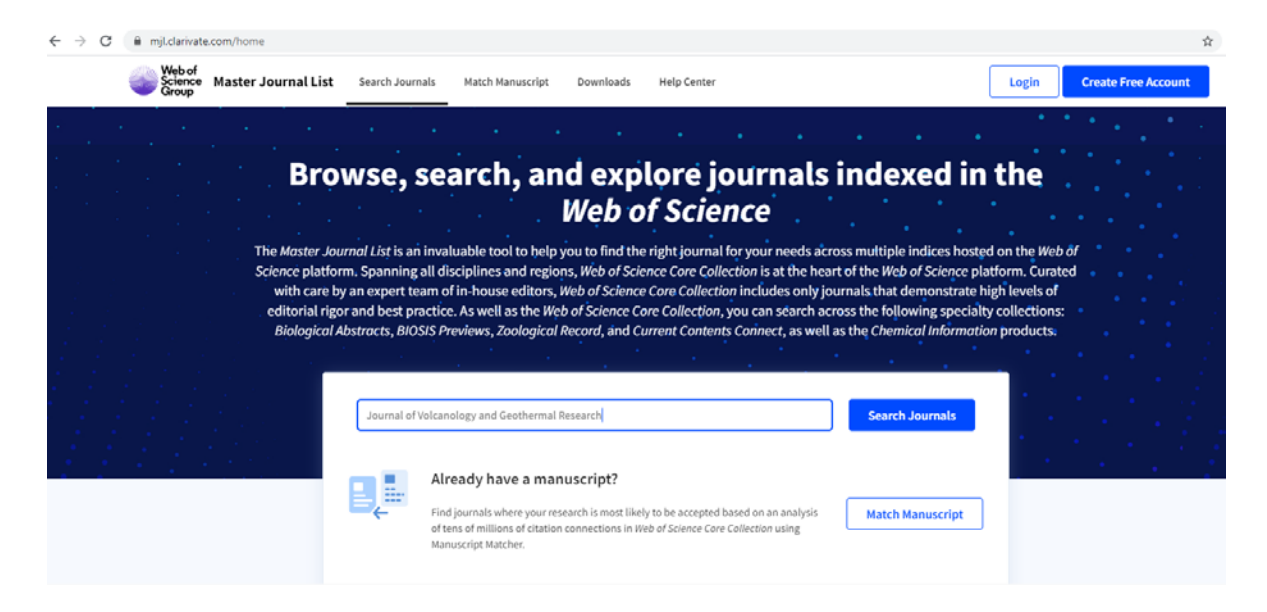

## 3. La pantalla le mostrará los resultados de la búsqueda.

| manuscript?                                                   | Refine Your Search Results                                                                                                    |                           |
|---------------------------------------------------------------|----------------------------------------------------------------------------------------------------|---------------------------|
| Use our Manuscript Matcher to find<br>best relevant journals! | be Journal of Volcanology and Geothermal Research                                                                                                   | Search Sort By: Relevancy |
| Find a Match                                                  | Search Recults                                                                                                    |                           |
|                                                               | Search Results                                                                                                    |                           |
| Filters 💼 Clea                                                | Found 21,482 results (Page 1)                                                                                                    | (Ex                       |
| Web of Science Coverage                                       | JOURNAL OF VOLCANOLOGY AND GEOTHERMAL RESEARCH                                                                                                    |                           |
| Open Access 🔒                                                 | Publisher:         ELSEVIER, RADARWEG 29, AMSTERDAM, NETHERLANDS, 1043 NX           Y         ISSN / eISSN:         0377-0273 / 1872-6097           |                           |
| Category                                                      | Categories: GEOSCIENCES   GEOSCIENCES, MULTIDISCIPLINARY   EARTH SCIENCES                                                                           | View profile pa           |
| Country / Region                                              | Additional Web of Science Indexes: Current Contents Physical, Chemical & Earth Sciences   Essential Science Indicators                              | * Requires free logi      |
| Language                                                      | GEOTHERMAL ENERGY                                                                                                    |                           |
| Frequency                                                     | Publisher: SPRINGEROPEN, CAMPUS, 4 CRINAN ST, LONDON, ENGLAND, N1 9XW                                                                               |                           |
| Journal Citation Reports                                      | LISSN / eISSN: 2195-9706     Categories: ENERGY & FUELS   GEOSCIENCES   GEOSCIENCES, MULTIDISCIPLINARY   ENVIRONMENTAL ENGINEERING & EARTH SCIENCES | ENERGY                    |
| ·                                                             | Web of Science Core Collection: Science Citation Index Expanded                                                                                     |                           |

4. Aparecerán revistas con nombres similares, por lo tanto, seleccione la revista donde usted

publicó su artículo y de clic en

View profile page

5. Para tener acceso a los datos completos de la revista debe registrarse el portal, o en su defecto, seleccionar cualquiera de las opciones señaladas en el recuadro.

| Email address           | Not a member yet? |
|-------------------------|-------------------|
|                         | Register          |
| Password                |                   |
|                         | OR                |
| Except exception of the |                   |
| Forgot password?        | Sign in           |

6. Una vez que inició sesión, la pantalla le mostrará los datos completos de la Revista, deslice el cursor hasta localizar JOURNAL METRICS. Ahí encontrará el FI (ej. 2.617).

| r                                        |    | Log into Web of Science to discover research literature from this journal.                                                    |
|------------------------------------------|----|----------------------------------------------------------------------------------------------------|
| Journal Metrics                          |    |                                                                                                    |
| 2018 Journal Impact Factor 2.6.          | 17 | And Chatton Reports                                                                                                    |
|                                          |    | Science<br>Group                                                                                                    |
| Category: Geosciences, Multidisciplinary |    | Улграх                                                                                                    |
|                                          |    | For the full context of the Journal Impact Factor, access Journal Citation Reports to view detailed metrics for this journal. |

7. De clic derecho en la pantalla y seleccione IMPRIMIR, en destino seleccione GUARDAR COMO PDF.

| 23/1/2020<br>Web of<br>Science Master Journal                                                                              | Web of Science Master Journal List - Journal Profile<br>Welcome, S<br>drists Match Manuscript Downloads Help Center<br>\$ Settings   | Imprimir     | 4 págin:         | as |
|----------------------------------------------------------------------------------------------------|----------------------------------------------------------------------------------------------------|--------------|------------------|----|
| Select journals now display more i reviewer, and preprint policies.                                                        | nformation about the journal's peer review, co-Dismiss                                                                               | Destino      | Guardar como PDF | ,  |
| General Information                                                                                                    |                                                                                                    | Páginas      | Todo             | ٣  |
| Web of Science Coverage                                                                                                    | JOURNAL OF VOLCANOLOGY AND<br>GEOTHERMAL RESEARCH                                                                                    | Diseño       | Vertical         |    |
| Preprint Information                                                                                                    | ISSN / eISSN 0377-0273 / 1872-6097<br>Publisher ELSEVIER, RADARWEG 29, AMSTERDAM,<br>NETHERLANDS, 1043 NX                            |              |                  |    |
| Peer Review Information                                                                                                    |                                                                                                    | Más opciones | `                | 1  |
| 🔦 Return to Search Result                                                                                                  | General Information                                                                                                    |              |                  |    |
|                                                                                                    | Publisher Website 🔀 Visit Site 1st Year Published 1976                                                                               |              |                  |    |
|                                                                                                    | Frequency Semi-monthly                                                                                                    |              |                  |    |
|                                                                                                    | Country / Region NETHERLANDS                                                                                                    |              |                  |    |
|                                                                                                    | Primary Language English Submission Website 🕐 Visit Site                                                                             |              |                  |    |
|                                                                                                    | Some general information was sourced from the Directory of Open Access                                                               |              |                  |    |
| Our policy towards the use of cool<br>All Clarivate Analytics website. You can chan<br>O lot to Continue<br>Condite Policy | ies<br>es to improve your online experience. They were placed on your computer when<br>ge your cookie settings through your browser. |              |                  |    |
| https://mjl.clarivate.com/journal-profile                                                                                  | 1/4                                                                                                    |              | Guardar Cancela  | r  |

8. El archivo PDF que creó, lo unirá con el archivo PDF que contiene el artículo completo o sobretiro (con la referencia completa y la portada donde aparece el ISSN). ESTE PROBATORIO será el archivo que agregue para el numeral y punto <u>I.II.4 Publicación de artículos en revistas con arbitraje.</u>

Nota: Revistas no indizadas tienen por definición factor de impacto 0 y, por lo tanto, 10 puntos.

## Otra opción para la búsqueda del factor de impacto es utilizar el buscador GOOGLE.

1. En Google busque la revista en la que publicó su artículo y cuando la localice de clic en la Revista. (Ej. Journal of Volcanology and Geothermal Research)

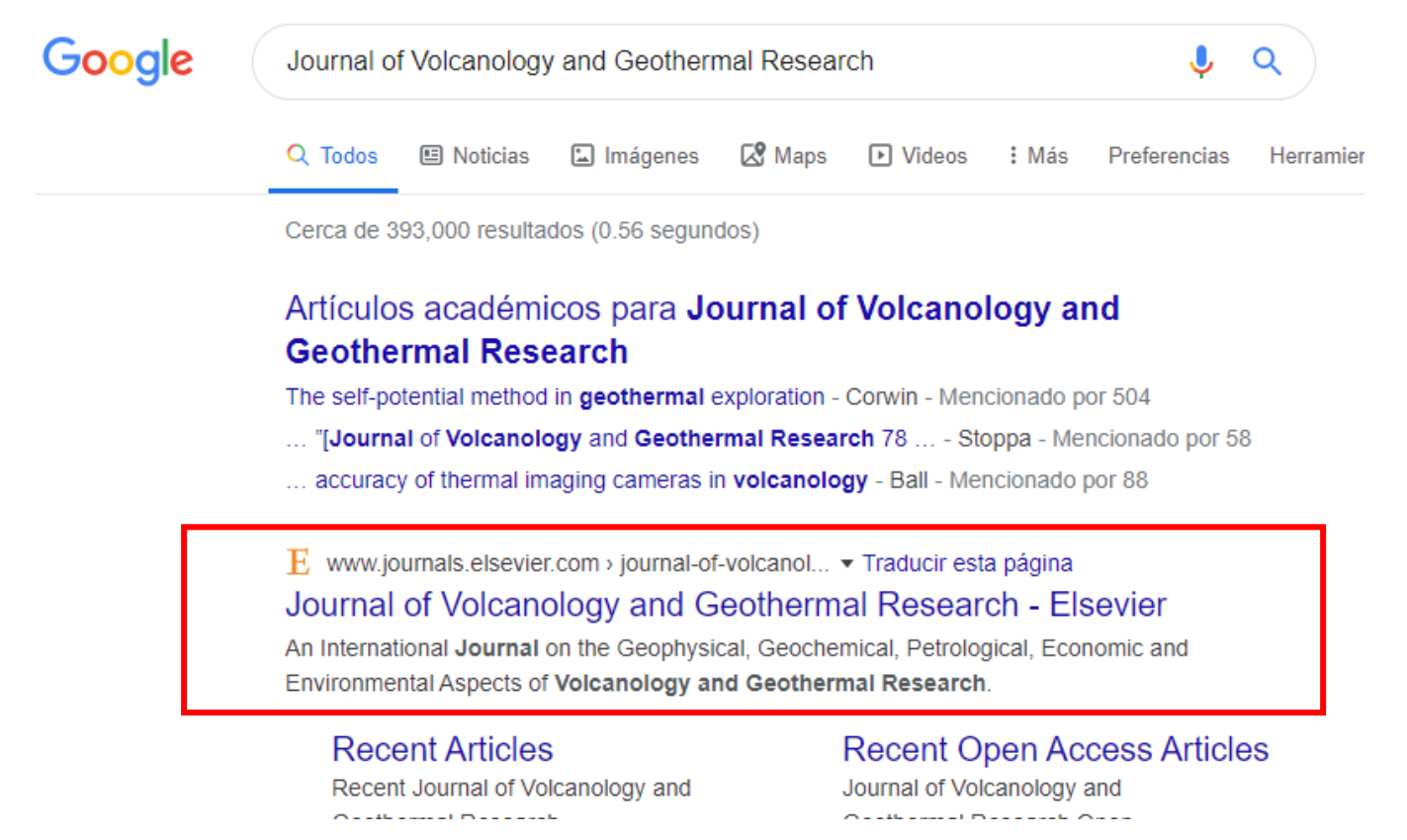

2. De clic en la imagen de la revista.

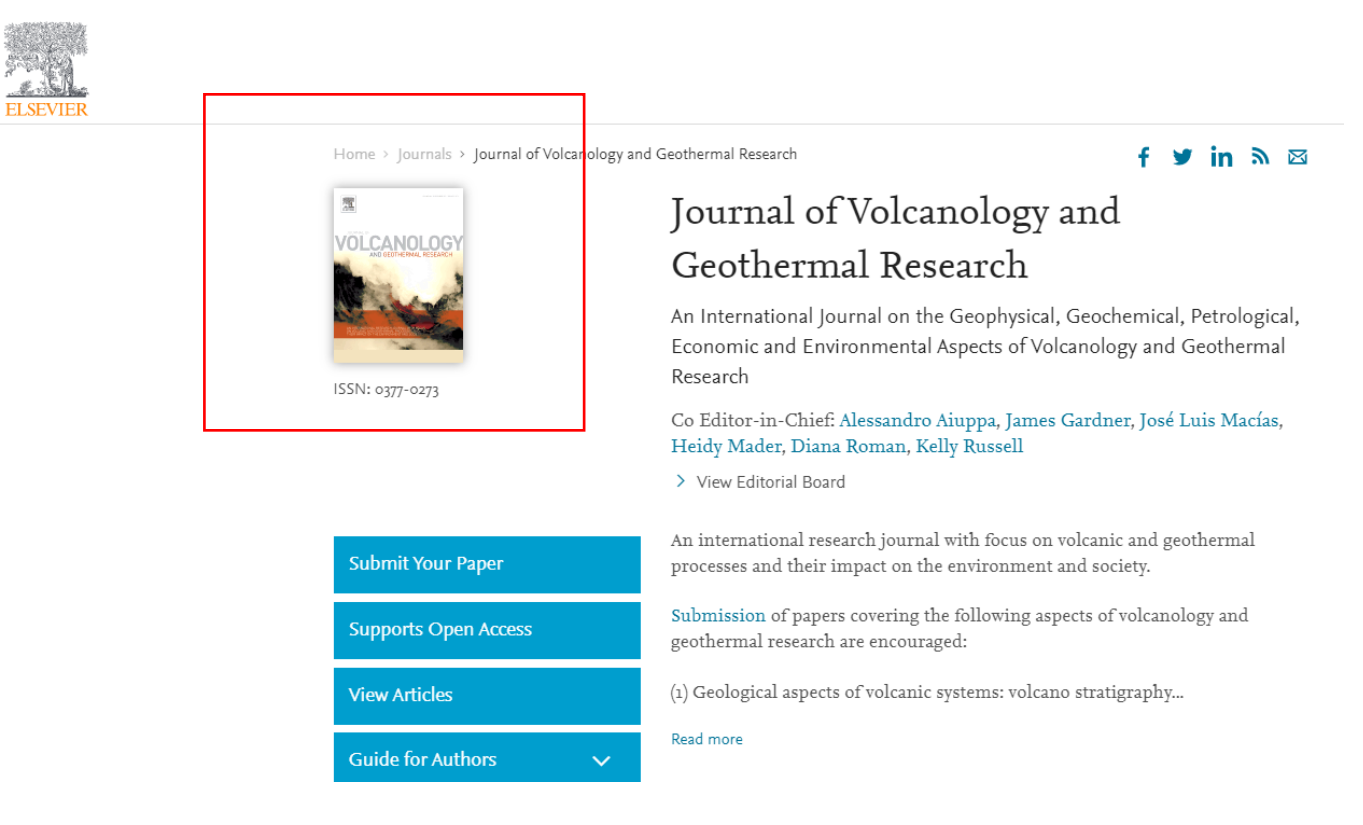

## 3. Para tener acceso a los datos completos de la revista seleccione Universidad de Colima.

## Choose organization

You currently have access to ScienceDirect through multiple organizations. This will determine the ScienceDirect features and entitlements available to you in this session.

Please select one organization from the list below

University of Colima, Colima

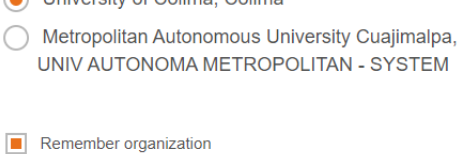

Continue

| Journal of Volcanology and Geothermal Research |                                             |                                                                                                    |                                                                                                    |                                                                                                    |  |  |  |  |
|------------------------------------------------|---------------------------------------------|----------------------------------------------------------------------------------------------------|----------------------------------------------------------------------------------------------------|----------------------------------------------------------------------------------------------------|--|--|--|--|
|                                                | 2.57<br>CiteScore<br>2.617<br>Impact Factor | <ul> <li>Explore journal content</li> <li>Latest issue</li> <li>Articles in press</li> <li>Article collections</li> <li>All issues</li> </ul> | Latest issues<br>Volume 392<br>In progress (15 February 2020)<br>Volume 390<br>In progress (15 January 2020)<br>Volume 389<br>In progress (1 January 2020)<br>Volume 388<br>15 December 2019 | <ul> <li>Find out more</li> <li>Submit your article</li> <li>Guide for authors</li> <li>About the journal</li> </ul> |  |  |  |  |
| View editorial board View aims and sco         | pe                                          | Sign in to set up alerts         RSS   open access RSS                                                                                        | View all issues                                                                                                    |                                                                                                    |  |  |  |  |

4. La pantalla le mostrará los datos de la Revista, ahí podrá localizar el FI (ej. 2.617)

5. Realice la captura de pantalla. AGREGUE ESTE ARCHIVO al PDF que contiene el artículo completo o sobretiro (con la referencia completa y la portada donde aparece el ISSN). ESTE PROBATORIO será el archivo que agregue para el numeral y punto I.II.4 Publicación de artículos en revistas con arbitraje.

Nota: Revistas no indizadas tienen por definición factor de impacto 0 y, por lo tanto, 10 puntos.